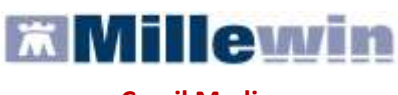

Con il Medico sempre

| 2 |
|---|
| 3 |
| 3 |
| 4 |
| 4 |
| 4 |
| 6 |
|   |

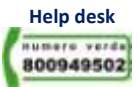

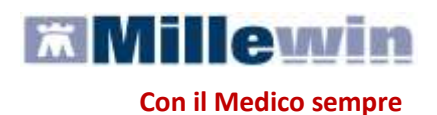

### **INTRODUZIONE**

Questo documento è una guida che spiega passo passo come utilizzare in Millewin i servizi resi disponibili dall'ULSS 15 di Padova.

Lo scopo della guida è mettere in condizioni il Medico di raggiungere i seguenti principali obiettivi:

L'emissione di una prescrizione secondo i criteri dell'ULSS\_15 di Padova

Per raggiungere questi obiettivi è necessario:

- una connessione ad internet attiva
- che sia installato il file per il collegamento regionale (porta delegata) disponibile sul sito millewin.it -> aggiornamenti -> progetti
- che il programma Millewin sia aggiornato alla versione con "l'integrazione PD\_ULSS15" disponibile sul sito millewin.it -> aggiornamenti -> progetti
- abilitare il progetto tramite Codice ADD-ON fornito da Millennium

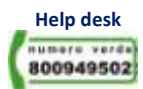

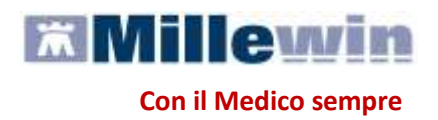

# **COLLEGAMENTO AL SERVER DELL'ULSS15**

Per accedere ai servizi di integrazione PD\_ULSS15 è necessario effettuare un collegamento al Server dell'ULSS15 di Padova.

**ATTENZIONE!** La procedura non è automatica, richiede l'intervento manuale dell'utilizzatore.

### Istruzioni per il collegamento:

- Verificare che il computer in uso sia collegato ad Internet
- Collegarsi al link: <u>http://vpn.sanita.padova.it/</u>
- Inserire le proprie credenziali fornite dall'ULSS e scegliere in Servizio Assistenza:VDI
- Assicurarsi della presenza dell'icona, sulla barra dello Start, del componente Network

**Connect** Che segnala l'avvenuta connessione

**ATTENZIONE!** Nel caso in cui si presentino errore nei servizi di collegamento verso il server della ULSS 15 vi invitiamo a contattare il numero di assistenza 049-8218444 dal lunedì al venerdì con orario continuato dalle ore 6.30 alle ore 22.30 e il sabato dalle ore 6.30 alle ore 14.00.

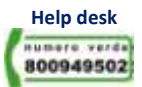

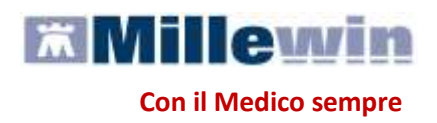

## **INTEGRAZIONE PD ULSS 15**

I servizi di integrazione fra Millewin e l'ULSS\_15 di Padova comprendono:

 l'invio delle prescrizioni diagnostiche e farmaceutiche verso l'ULSS che avviene in maniera trasparente per il Medico e contestuale alla stampa

Dal menu *Scambio dati* di Millewin selezionando la voce *Integrazione PD ULSS15* si accede alla maschera di integrazione.

| 🛣 Integr   | azione Millewir    | n - PD_ULS | S15 |  |
|------------|--------------------|------------|-----|--|
| Visualizza | Servizi aggiuntivi | Strumenti  | ?   |  |

Attualmente per il Progetto Padova ULSS 15 è attivo SOLO il servizio di Invio Prescrizioni. Tutti gli altri servizi di Integrazione (ricezione referti, anagrafiche, ecc.) saranno attivati in un secondo momento.

### **SERVIZI AGGIUNTIVI E STRUMENTI**

Servizi aggiuntivi: tramite questa sezione, è possibile scaricare i nuovi lotti NRE.

Gestione Lotti NRE (numero di ricetta elettronica)

#### ATTENZIONE

Prima di procedere con lo scarico dei lotti, è necessario impostare le credenziali fornite dal MEF solo se queste non sono state precedentemente inserite tramite il programma MilleACN per l'invio dei certificati di malattia. Una volta inserite, quest'ultime verranno memorizzate e rese disponibili per i prossimi collegamenti.

| Credenziali MEF | per scarico lotti NRE |
|-----------------|-----------------------|
| Username        | MILLE_VVIN            |
| Password        | ****                  |

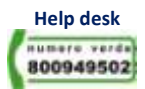

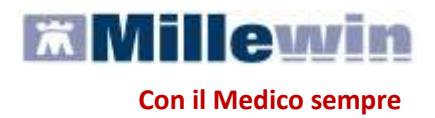

Per l'inserimento o la modifica delle credenziali procedere come indicato nel paragrafo successivo IMPOSTAZIONI CREDENZIALI MEF.

Per inviare al MEF le prescrizioni effettuate da Millewin, è necessario eseguire lo scarico dei lotti (*rif. blocchetto di ricette virtuale*).

Si precisa che, ogni lotto è composto da un determinato numero di ricette indicato con la voce NRE (numero di ricetta elettronica).

**Ogni ricetta inviata alla stampante riporterà automaticamente**, sotto il campo indirizzo e alla destra del campo codice fiscale del paziente, **il valore NRE e** contemporaneamente **sarà inviata al MEF**.

Per effettuare lo scarico dei lotti seguire la procedura sotto indicata:

 Da Millewin => Scambio Dati => Integrazione PD ULSS15 => Servizi Aggiuntivi fare clic su Gestione lotti NRE

| 🛣 Integr   | azione Millewin            | - PD_U            | LSS        | 16 |
|------------|----------------------------|-------------------|------------|----|
| ⊻isualizza | Servizi <u>a</u> ggiuntivi | <u>S</u> trumenti | i <u>7</u> | -  |
|            | Gestione lotti NA          | RE                |            |    |

Cliccando sul tasto
Scarica lotto
il Medico visualizzerà la seguente schermata:

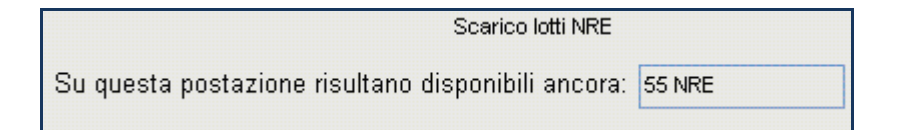

dove la prima volta il numero visualizzato sarà 0

 Cliccando, nuovamente, su
Scarica lotto verrà scaricato un nuovo lotto di NRE che si aggiunge al numero delle ricette già disponibili:

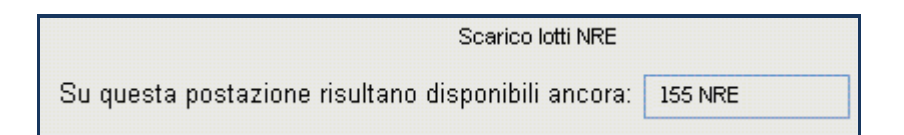

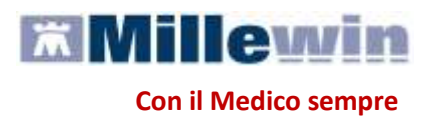

 È possibile rendere la procedura di scarico di un nuovo lotto automatica abilitando l'apposita opzione:

🗹 Scarica automaticamente un nuovo lotto quando restano meno di 20 NRE

Nella finestra per lo scarico dei lotti è possibile visualizzare il numero di NRE ancora disponibili ma non ancora utilizzati.

Nel caso riportato in figura, restano a disposizione ancora 155 NRE.

#### Impostazioni credenziali MEF

Strumenti: questa sezione consente di inserire o modificare le credenziali fornite dal MEF.

| 🛣 Integr           | azione Millewin            | - PD_ULS          | <b>S1</b> | 6                         |
|--------------------|----------------------------|-------------------|-----------|---------------------------|
| <u>V</u> isualizza | Servizi <u>a</u> ggiuntivi | <u>S</u> trumenti | 2         |                           |
|                    |                            | Opzioni           | Þ         | Imposta credenziali SOGEI |

#### IMPORTANTE

Premesso che le credenziali di accesso per l'utilizzo dei servizi offerti dal Progetto Tessera Sanitaria sono fornite dagli Enti Istituzionali preposti, verso i quali devono essere rivolte eventuali richieste di assistenza, ricordiamo che la password ha una scadenza di 90 giorni, trascorsi i quali è necessario effettuare il rinnovo sul sito <u>www.sistemats.it</u>, la password rinnovata andrà rinnovata come indicato di seguito. Indicazioni più dettagliate sono disponibili sul sito www.sistemats.it o contattando direttamente il numero verde 800.030.070

Per inserire o modificare le credenziali fare clic su: Strumenti => Opzioni => Imposta credenziali SOGEI

| Username | MILLE_VMN |
|----------|-----------|
| Password | *****     |

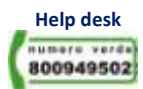